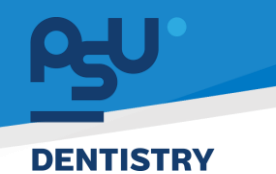

<mark>คู่มีอคารใช้งานระบบ (User Manual)</mark> Document Version 2.1

# โครงการพัฒนาระบบสารสนเทศ สำหรับบริหารจัดการศูนย์ทันตกรรมดิจิทัล

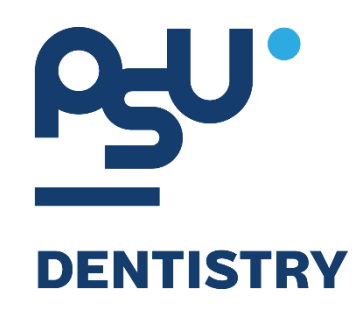

# คู่มือการใช้งานระบบ (User Manual) สำหรับผู้ใช้งาน

# ระบบการลงนามเอกสารยินยอม (Consent Form)

V.2.1

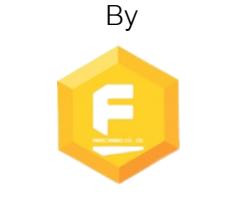

Fintechinno Co., Ltd.

Copyright © By Fintechinno Co., Ltd. All rights reserved. Unauthorized duplication is strictly prohibited.

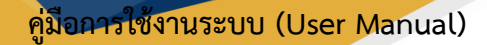

Document Version 2.1

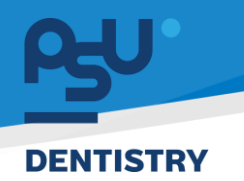

| ประวัติการแก้ไขเอกสาร | (Revision | History) |
|-----------------------|-----------|----------|
|-----------------------|-----------|----------|

| Version | Date       | Description               | ผู้จัดทำ                                           | ผู้อนุมัติ                 |
|---------|------------|---------------------------|----------------------------------------------------|----------------------------|
| 1.0     | 01/10/2567 | สร้างเอกสาร               | <b>Shenia</b><br>(นางสาวเจนีก้า เอ กลิเลียน<br>โน) | (นายณัฐปฐากร อมร<br>วัฒนา) |
| 2.0     | 08/10/2567 | เพิ่มการลงนามเอกสารยินยอม | (นางสาวอรณัฐ วิเชียรเพชร)                          | (นายณัฐปฐากร อมร<br>วัฒนา) |
| 2.1     | 20/12/2567 | เพิ่มการเพิ่มเอกสารยินยอม | (นางสาวอรณัฐ วิเชียรเพชร)                          | (นายณัฐปฐากร อมร<br>วัฒนา) |

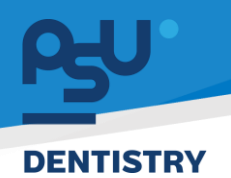

# สารบัญ

| 1. | การเ   | ข้าสู่ระบบ                           | 1 |
|----|--------|--------------------------------------|---|
|    | 1.1.   | สำหรับผู้ใช้งานที่ไม่มี PSU Passport | 1 |
|    | 1.2.   | สำหรับผู้ใช้งานที่มี PSU Passport    | 3 |
| 2. | การเลื | ลือกภาษาของระบบ                      | 5 |
| 3. | ງະປເ   | มการลงนามเอกสารยินยอม (Consent Form) | 7 |
|    | 3.1.   | การเพิ่มเอกสารยินยอม                 | 7 |
|    | 3.2.   | การลงนามเอกสารยินยอมใช้แผนการรักษา1  | 0 |

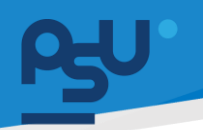

### DENTISTRY

- <mark>คู่มือการใช้งานระบบ (User Manual)</mark>
  - Document Version 2.1

- 1. การเข้าสู่ระบบ
  - 1.1. สำหรับผู้ใช้งานที่ไม่มี PSU Passport

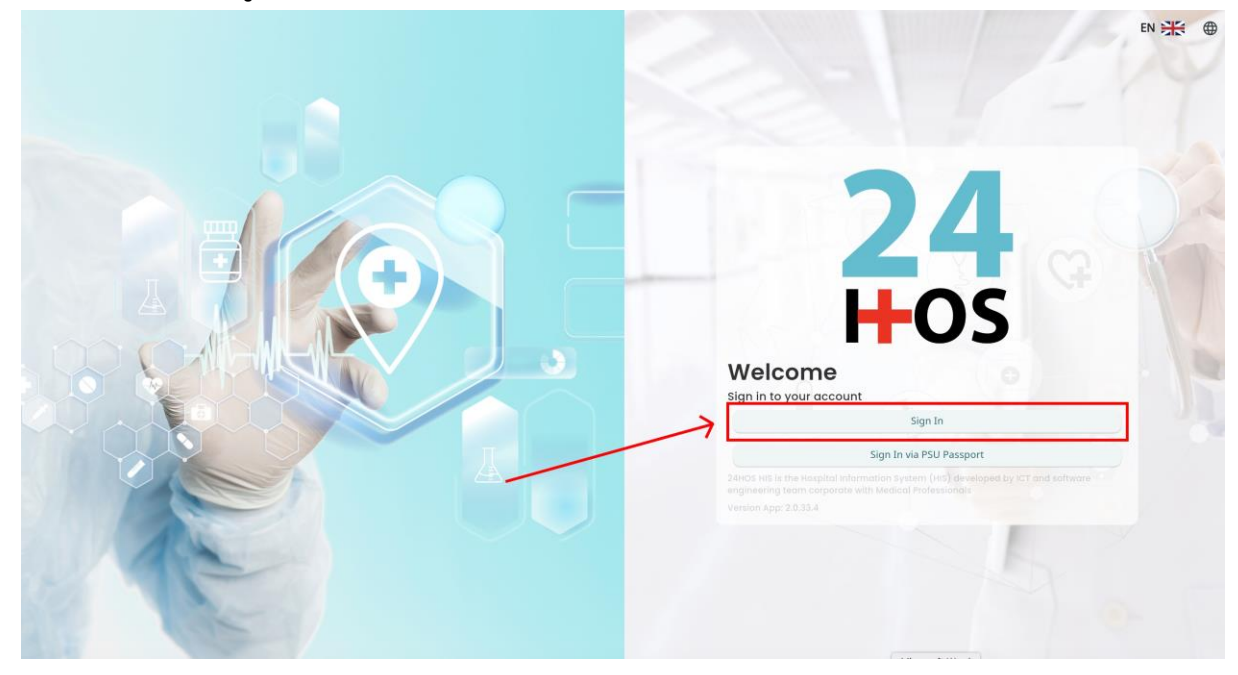

| ผู้ใช้งานทำการกดปุ่  | Sign In | เพื่อเข้าสู่หน้าการกรอกรหัสเข้าใช้งาน |
|----------------------|---------|---------------------------------------|
| เมื่อผู้ใช้งานกดปุ่ม | Sign In | จะแสดงหน้าจอดังต่อไปนี้               |

| SINGLE SIGN-ON (DEV)               |  |
|------------------------------------|--|
| Sign in to your account            |  |
| Username or email<br>ชื่อผู้ใช้กาย |  |
| Password winitra                   |  |
| Remember me Forgot Password?       |  |
| Sign in                            |  |
|                                    |  |
|                                    |  |
|                                    |  |
|                                    |  |
|                                    |  |

จากนั้นผู้ใช้งานทำการกรอกข้อมูล 2 ช่องคือ Username or email (ชื่อผู้ใช้) และ Password (รหัสผ่าน)

<mark>คู่มีอการใช้งานระบบ (User Manual)</mark> Document Version 2.1

## DENTISTRY

| Sign in to your acco | ount             |  |
|----------------------|------------------|--|
| Username or email    |                  |  |
| Password             |                  |  |
| Remember me          | Forgot Password? |  |
| Sign In              |                  |  |
|                      |                  |  |

หลังจากกรอกชื่อผู้ใช้และรหัสผ่านให้ผู้ใช้งานกดปุ่ม เข้าสู่ระบบ

| U Muse                           |  |
|----------------------------------|--|
| Cy Doctor<br>& Developer Backend |  |
| <b>24</b><br>HOS                 |  |

เมื่อเข้าสู่ระบบแล้ว จะแสดงหน้าจอการเลือกสิทธิการเข้าใช้งานระบบ ตามตัวอย่างโดยผู้ใช้งานเลือกสิทธิ ที่จะเข้าใช้งาน

Sign In

เพื่อ

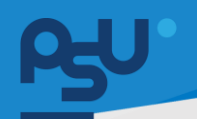

ค<mark>ู่มือการใช้งานระบบ (User Manual)</mark>

Document Version 2.1

#### DENTISTRY

# 1.2. สำหรับผู้ใช้งานที่มี PSU Passport

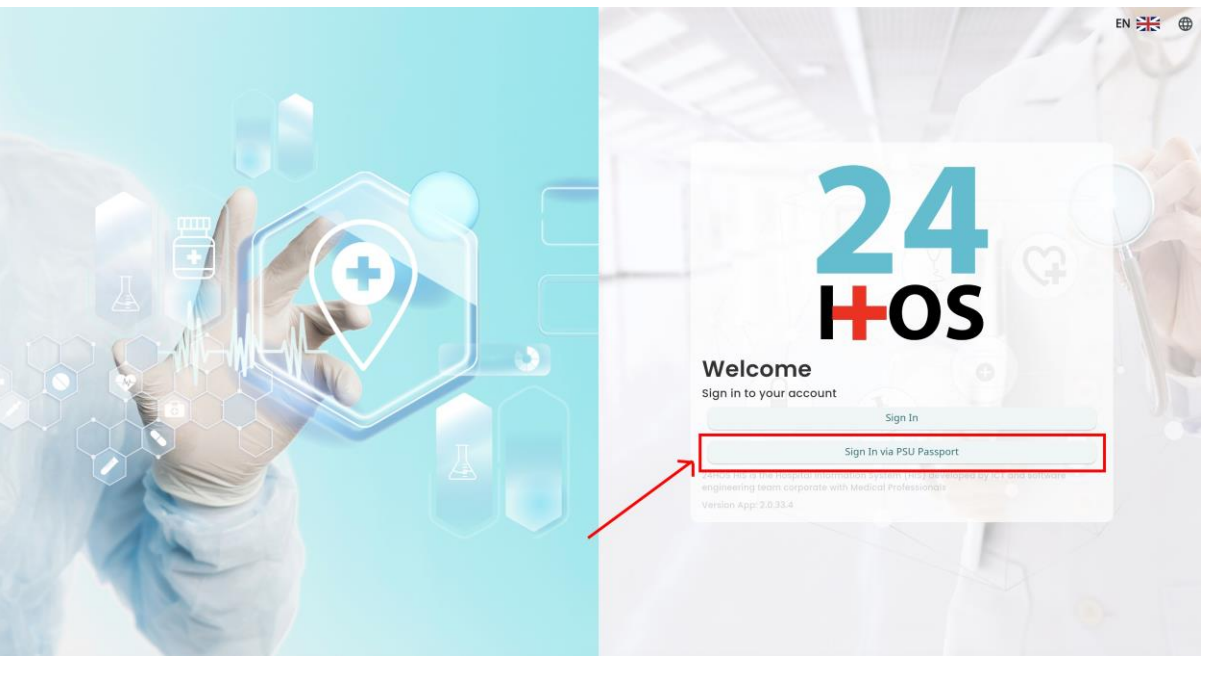

ผู้ใช้งานทำการกดปุ่ม <sup>Sign In via PSU Passport</sup> เพื่อเข้าสู่หน้าการกรอกรหัสเข้าใช้งาน เมื่อผู้ใช้งานกดปุ่ม <sup>Sign In via PSU Passport</sup> จะแสดงหน้าจอดังต่อไปนี้

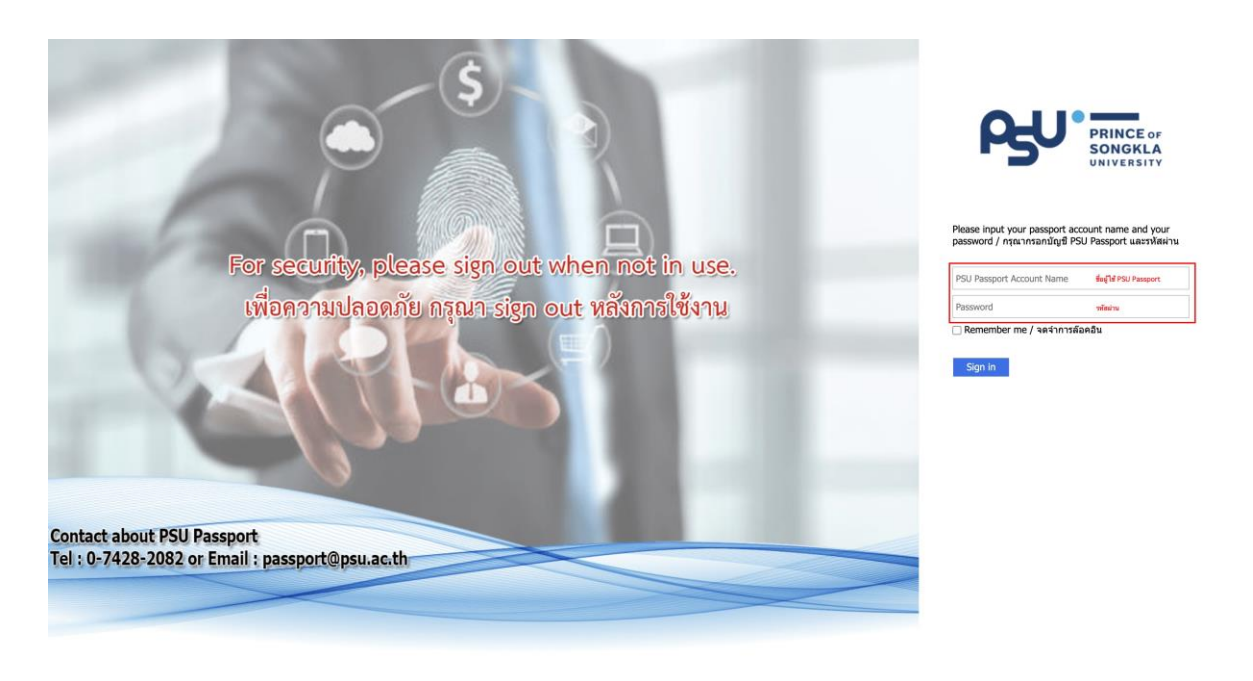

จากนั้นผู้ใช้งานทำการกรอกข้อมูล 2 ช่องคือ PSU Passport Account Name (ชื่อผู้ใช้) และ Password (รหัสผ่าน)

All rights reserved. Unauthorized duplication is strictly prohibited.

| <b>B</b> |                        |                                            |                                                                           | คู่มือการใช้งานร | ະບບ (User Manual)   |
|----------|------------------------|--------------------------------------------|---------------------------------------------------------------------------|------------------|---------------------|
| DENTIST  | RY                     |                                            |                                                                           | Do               | ocument Version 2.1 |
|          |                        | ß                                          | PRINCE OF<br>SONGKLA<br>UNIVERSITY                                        |                  |                     |
|          |                        | Please input your pa<br>password / กรุณากร | assport account name and you<br>อกบัญชี PSU Passport และรหัสผ             | r<br>ง่าน        |                     |
|          |                        | Remember me /                              | จดจำการล้อคอิน                                                            |                  |                     |
|          |                        | Sign in                                    |                                                                           |                  |                     |
|          | หลังจากกรอกชื่อผู้ใช้เ | และรหัสผ่านให้ผู้ใช้งานกด                  | ปุ่ม <sup>Sign in</sup> เพื่อเข้าสุ                                       | รระบบ            |                     |
|          |                        |                                            | <ul> <li>Nurse</li> <li>Og Doctor</li> <li>A Developer Backend</li> </ul> | Permission       |                     |
|          | <b>2</b><br>H          | <b>4</b><br>05                             |                                                                           |                  |                     |
|          |                        |                                            |                                                                           |                  |                     |

เมื่อเข้าสู่ระบบแล้ว จะแสดงหน้าจอการเลือกสิทธิการเข้าใช้งานระบบ ตามตัวอย่างโดยผู้ใช้งานเลือกสิทธิ ที่จะเข้าใช้งาน

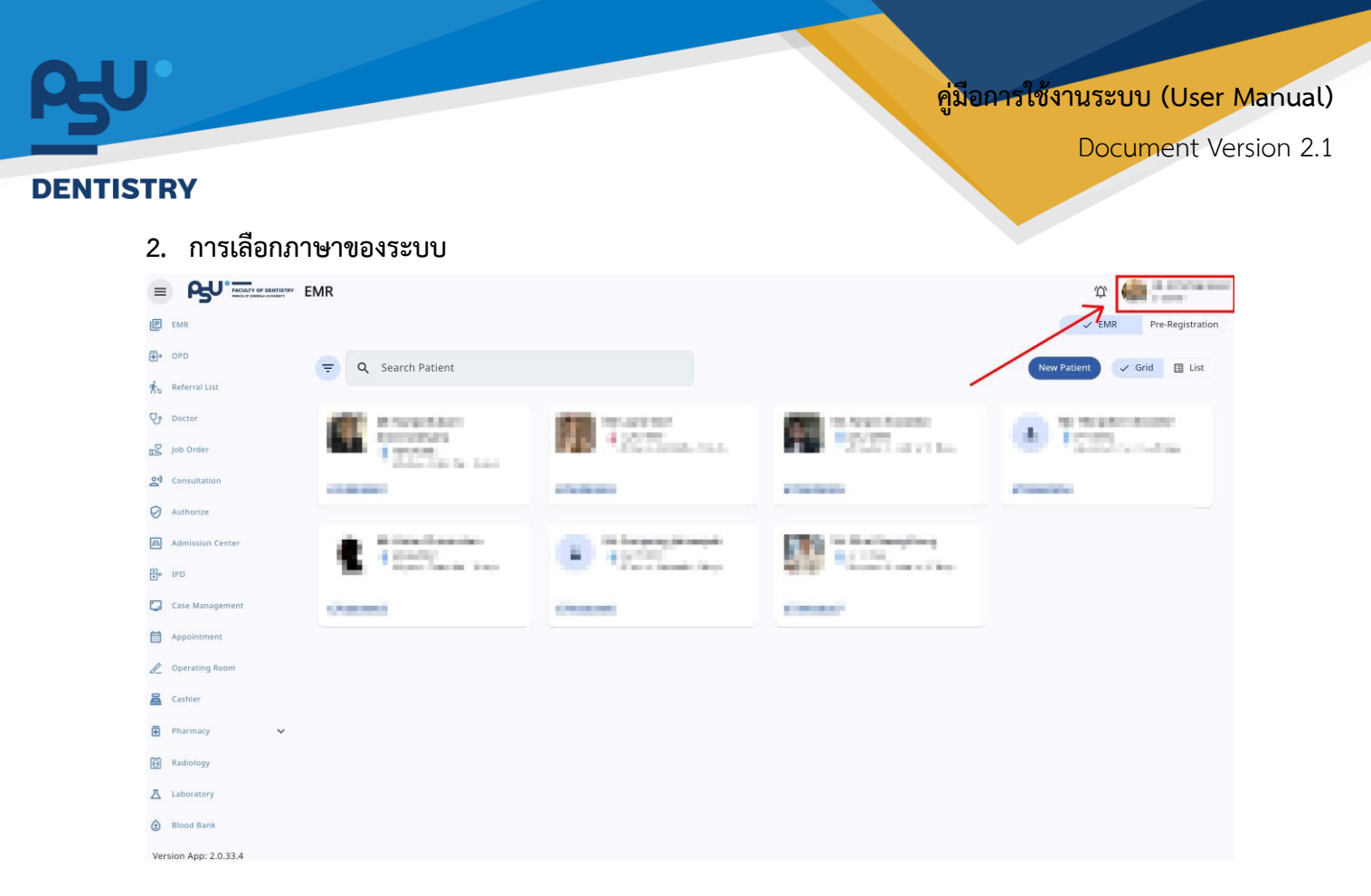

เมื่อผู้ใช้งานเข้าสู่หน้าหลักแล้วให้กดที่ Account Profile (ข้อมูลส่วนตัวผู้ใช้) ตามรูปข้างต้น หลังจากที่กด จะขึ้นตามหน้าจอดังต่อไปนี้

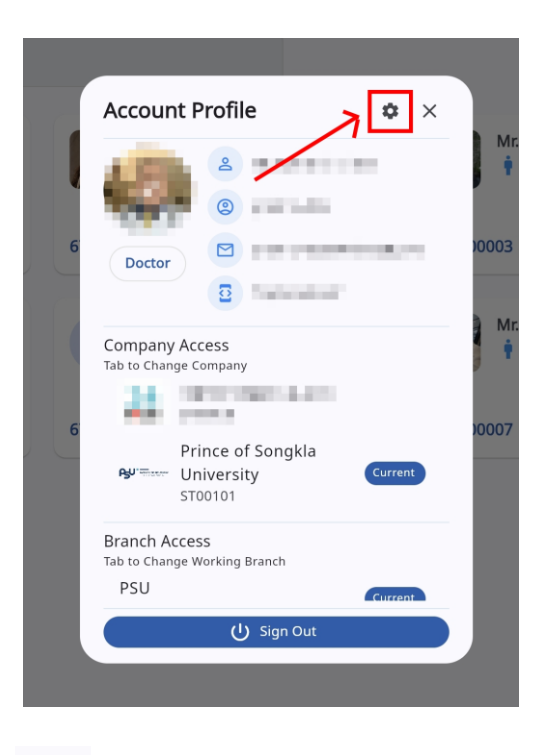

ให้กดไปที่ไอคอนฟันเฟือง 🤷 เพื่อเข้าสู่หน้าตั้งค่าระบบ เมื่อกดแล้วจะขึ้นตามหน้าจอดังต่อไปนี้

All rights reserved. Unauthorized duplication is strictly prohibited.

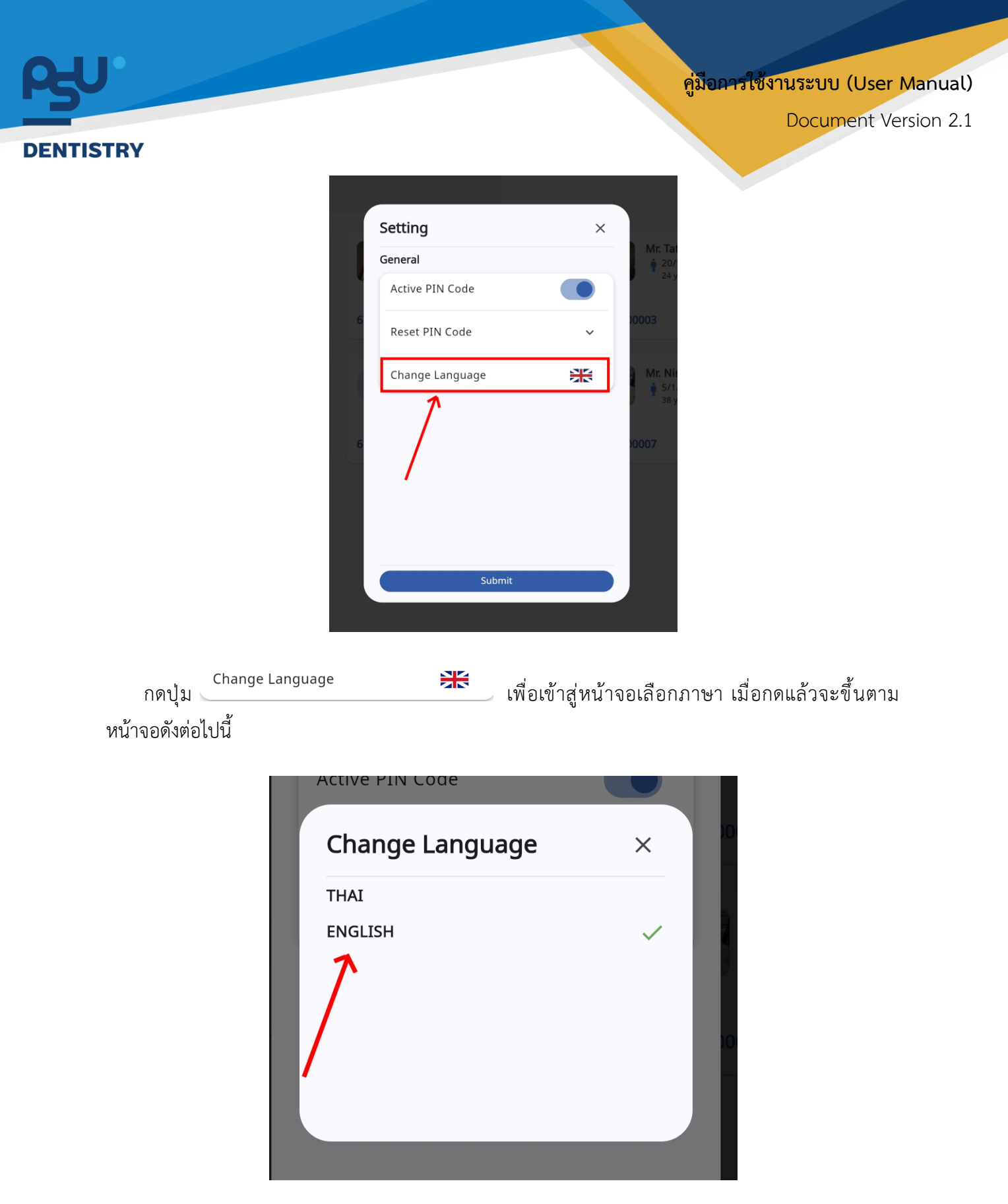

ให้ผู้ใช้งานเลือกภาษาที่ต้องการตามรายการภาษาข้างต้น หลังจากนั้นระบบจะเปลี่ยนภาษาตามที่ผู้ใช้งาน เลือก

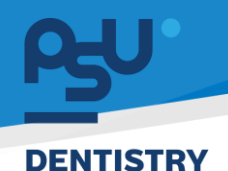

## 3. ระบบการลงนามเอกสารยินยอม (Consent Form)

ระบบการลงนามเอกสารยินยอม ใช้สำหรับเมื่อต้องการให้ผู้ป่วยลงนามเพื่อยินยอมเปิดเผยข้อมูลส่วน บุคคล ยินยอมทำหัตถการ ยินยอมใช้แผนการรักษา หรือลงนามในเอกสารสำคัญอื่นๆ โดยมีวิธีการใช้งานดังนี้

3.1. การเพิ่มเอกสารยินยอม

| ¢  | ข้อมูลการเข้าตรวจ                                                                                                    |                                                                                 |                                                       | C Î                                          |
|----|----------------------------------------------------------------------------------------------------|---------------------------------------------------------------------------------|-------------------------------------------------------|----------------------------------------------|
|    |                                                                                                    | ()<br>()<br>()<br>()<br>()<br>()<br>()<br>()<br>()<br>()<br>()<br>()<br>()<br>( | วันที่เข้ารับการตรวจ:<br>วันที่ตรวจ:<br>สถานะการตรวจ: | 17/12/2024   00:15:08<br>-<br>เข้ารับการตรวจ |
| in | แบบคิดกรองผู้ป่วย<br>รายการสิ่งจากแพทย<br>คำปรึกษาจากแพทย<br>แผนการรักษา<br>นัดหมายครั้งกิดไป<br>การส่งต่อผู้ป่วย<br>รำหน่ายผู้ป่วย<br>เอกสารผู้ป่วย<br>ผากสารผู้ป่วย<br>ผากสารผู้ป่วย | <b>Consent Form list is empty.</b><br>Be the one who break the ice.<br>Refresh  | + เพิ่มเอกสร                                          | Usit ✓ General                               |
|    |                                                                                                    |                                                                                 |                                                       |                                              |

เมื่อผู้ใช้งานเข้าสู่หน้าข้อมูลการเข้าตรวจในระบบผู้ป่วยนอก ให้เลือกไปที่ 😬 🚥 🕬

คู่มือการใช้งานระบบ (User Manual)

Document Version 2.1

#### DENTISTRY

| ¢       | ข้อมูลการเข้าตรวจ                                                                                                    |                             |                                                                     |                                                       | C 👔                                          |
|---------|----------------------------------------------------------------------------------------------------|-----------------------------|---------------------------------------------------------------------|-------------------------------------------------------|----------------------------------------------|
|         |                                                                                                    |                             | <ul><li>(i) (i) (i) (i) (i) (i) (i) (i) (i) (i)</li></ul>           | วันที่เข้ารับการตรวจ:<br>วันที่ตรวจ:<br>สถานะการตรวจ: | 17/12/2024   00:15:08<br>-<br>เข้ารับการตรวจ |
|         | <ul> <li>แบบคัดกรองผู้ป่วย</li> <li>รายการสิ่งจากแพทย์</li> <li>คำปรึกษาจากแพทย์</li> <li>แหนการรักษา</li> <li>นัดหมายครั้งกัดไป</li> <li>การส่งต่อผู้ป่วย</li> <li>จำหน่ายผู้ป่วย</li> <li>เอกสารชินขอม</li> <li>ค่าใช้จ่าย</li> </ul> | <u>.2</u> ເອກສາຮຍິນຍອມ<br>ເ | Consent Form list is emp<br>Be the one who break the ice<br>Refresh | y.                                                    | พืบเอกสาร 💽 Visit 🗸 General                  |
| ۲.<br>۲ | ธนาคารเลือด<br>ประวัติการรักษา                                                                                                    |                             |                                                                     |                                                       |                                              |

จากนั้นให้ผู้ใช้งานกดไปที่ 🕂 🕬 แพื่อเลือกแบบฟอร์ม

| Consent Form List                                                      | ×              |
|------------------------------------------------------------------------|----------------|
| Select group                                                           | ~              |
| Q Search Consent Form                                                  | ×              |
| Patient Registration Consent Form<br>Patient Registration Consent Form | Detail of Form |
|                                                                        |                |
|                                                                        |                |
|                                                                        |                |
|                                                                        |                |
|                                                                        |                |
|                                                                        |                |
|                                                                        |                |
|                                                                        |                |
|                                                                        |                |

ให้ผู้ใช้งานกดไปที่ Detail of Form ระบบจะแสดงเอกสารยินยอมให้ผู้ป่วยลงนาม

| RU                  |                                                                                                    | คู่มือการใช้งานระบบ (User Manual)                                                                                                    |
|---------------------|----------------------------------------------------------------------------------------------------|----------------------------------------------------------------------------------------------------|
|                     |                                                                                                    | Document Version 2.1                                                                                                    |
| DENTISTRY           |                                                                                                    |                                                                                                    |
|                     | Consent Form List                                                                                                    | ×                                                                                                    |
|                     | Select group                                                                                                    | •                                                                                                    |
|                     | Q Search Consent Form                                                                                                    | ×                                                                                                    |
|                     | Patient Registration Consent Form                                                                                                    |                                                                                                    |
|                     | Patient Registration Consent Form                                                                                                    |                                                                                                    |
|                     |                                                                                                    |                                                                                                    |
|                     |                                                                                                    |                                                                                                    |
|                     |                                                                                                    |                                                                                                    |
|                     |                                                                                                    |                                                                                                    |
|                     |                                                                                                    |                                                                                                    |
|                     |                                                                                                    |                                                                                                    |
|                     |                                                                                                    |                                                                                                    |
|                     |                                                                                                    |                                                                                                    |
|                     |                                                                                                    |                                                                                                    |
|                     |                                                                                                    |                                                                                                    |
|                     |                                                                                                    |                                                                                                    |
| หรือกดที่ 👪 เพื่อ   | ให้ผู้ป่วยลงนามในเอกสารยินยอมผ่านทาง Mobile /                                                                                                    | Application ได้                                                                                                    |
|                     | U C                                                                                                    |                                                                                                    |
|                     | Patient Registration Consent Form Patient Registration Consent Form                                                                                                    | ×                                                                                                    |
|                     | Pattere Registration Consert Form Fattere Registration Consert Form Pattere Registration Consert Form Patter                               |                                                                                                    |
|                     | The type of process in the subject control from the subject of control many and appendix on the control many and appendix on the subject control from the subject control from the subject control f                               | The personal<br>end over 10<br>match.                                                                                                    |
|                     | tang car of your hash from results from the laboratory laboratory and diagnose - beformation related to your drug use and drug allergins.<br>Purpose of collecting personal information                                                                                                    |                                                                                                    |
|                     | Protecting of personal data under includar consultances inserved for the indexing parameters - Tay provide inselial advace, and to paral frainfal and the complete constraints of the intervent for the indexing parameters - Tay provide inselial advace, and to paral frainfal and the complete constraints of the intervent for the intervent for the intervent                               | service to service to the service of the service of |
|                     | Disclosure of personal information                                                                                                    |                                                                                                    |
|                     | the purpose of independence and, unknown or the administration take requested and given authority, temptatical chinic in dividuality gravity previous or activations or you have given authority, temptatical chinic in dividuality gravity previous or activations or given have given barriers or the parties and you are autored on the derivers and the parties and you are autored on the derivers of the derivers of the                               | ven consert<br>Tota                                                                                                    |
|                     | Pressport protection and security<br>repeated by a security of the security of your percent informations transplations developed by a security of percent percent<br>repeated by a security of the security of percent percent per                           | formation<br>hours<br>page or writi                                                                                                    |
|                     | a report to exercise your rights in their and is completed, go along Reputations and procedures for further consideration by the hospital<br>Rights of the owner of personal data                                                                                                    |                                                                                                    |
|                     | Under the scope of registring over patient history. The hospital-titizer would like to inform you of your opits in personal data according to the low. The hospital-titizer event<br>consider your register all according on the hospital registring on the low and of the space powers price. The hespital consideration was<br>the hospital data according on the hospital registring on the low and the space powers powers the hospital consideration<br>submitted on the hospital consideration of the hospital consistence of the hospital constant information you have president to the hospital closes. In the<br>submitted of a registring of the hospital constant and the state of the hospital closes of the hospital closes. In the<br>hospital constant and the hospital closes of the hospital close of the hospital closes of the hospital closes. In the<br>submitted of a registring of the hospital close of the hospital closes of the hospital closes. In the hospital closes of the<br>hospital constant and hospital closes of the hospital closes of the hospital closes of the hospital closes of the hospital closes of the hospital closes of the<br>hospital constant and hospital closes of the hospital closes of the hospital closes of the hospital closes of the<br>hospital closes of the hospital closes of the hospital closes of the hospital closes of the hospital closes of the<br>hospital closes of the hospital closes of the hospital close | s the right to<br>you of the<br>ing this                                                                                                    |
|                     | In this regard, Line asset that the period data protections standards of that and other countries may be different. I have read, also indefined, and gives connect to the<br>drift or period. The period data for the alway purposes, in all respects and confirm that Lines the freedom to decide to give consert without affecting my rights to renerie the<br>services in the future.                                                                                                    | houptau<br>waypadatkine                                                                                                    |
|                     |                                                                                                    | ×                                                                                                    |
|                     |                                                                                                    |                                                                                                    |
|                     |                                                                                                    |                                                                                                    |
|                     | Salary -                                                                                                    |                                                                                                    |
| เมื่อยังไลยองเวลใจแ | อกสารยินของแล้วให้กดงไน SUBMIT                                                                                                    |                                                                                                    |
| <u> </u>            | 011P1 190 190 0 24 26 20 19 20 10 10 10 10 10 10 10 10 10 10 10 10 10                                                                                                    |                                                                                                    |

Copyright © By Fintechinno Co., Ltd. All rights reserved. Unauthorized duplication is strictly prohibited.

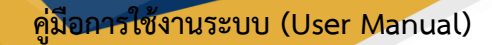

Document Version 2.1

#### DENTISTRY

# 3.2. การลงนามเอกสารยินยอมใช้แผนการรักษา

| < ข้อมูลการเข้าตรวจ                                                                                               |                                                                  |   |                                                       | C 🛢                                          |
|----------------------------------------------------------------------------------------------------|------------------------------------------------------------------|---|-------------------------------------------------------|----------------------------------------------|
|                                                                                                    |                                                                  | * | วันที่เข้ารับการตรวจ:<br>วันที่ตรวจ:<br>สถานะการตรวจ: | 17/12/2024   00:15:08<br>-<br>เข้ารับการตรวจ |
| 🦹 แบบคัดกรองผู้ป่วย                                                                                               | แผนการรักษา                                                      |   |                                                       | + เพิ่มช้อมูล                                |
| <ul> <li>คำปรึกษาจากแพกข์</li> <li>Car</li> <li>Too</li> <li>Are</li> <li>มเผนการรักษา</li> <li>Plar</li> </ul>   | re Plan<br>bth: 23<br>ta: -<br>n By:                             |   | •                                                     | Active                                       |
| Upc<br>⊊ นัดหมายครั้งกัดไป<br>Car<br>กั≖ การส่งต่อผู้ป่วย<br>Too                                                  | date Date: 17/12/2024   09:57:34<br>re Plan<br>oth: 36           |   |                                                       | Active                                       |
| APE<br>Plan<br>[-> จำหน่ายผู้ป่วย<br>Upp<br>                                                                      | ra: -<br>n By:<br>date Date: 16/12/2024   15:46:13<br>re Plan    |   | _                                                     | Active                                       |
| ្រា លោកាទម្លំបំរប Are<br>Plar<br>គ្នា តារនៃទាំខ Upc                                                               | oth: 27,28<br>28: -<br>n By:<br>date Date: 15/12/2024   21:48:50 |   |                                                       |                                              |
| <ul> <li>๔ ธนาคารเลือด</li> <li>Cat</li> <li>Too</li> <li>Too</li> <li>Are</li> <li>Plan</li> <li>Plan</li> </ul> | re Plan<br>oth: 48<br>a:-<br>n By:                               |   |                                                       | Active                                       |

เมื่อผู้ใช้งานเข้าสู่หน้าข้อมูลการเข้าตรวจในระบบผู้ป่วยนอก ให้เลือกไปที่ 🖻 🎟 จะแสดง รายการ Treatment Plan ทั้งหมดของผู้ป่วย

| ¢      | ข้อมูลการเข้าตรวจ                  |   |                                                           |       |                                                       | C Î                                          |
|--------|------------------------------------|---|-----------------------------------------------------------|-------|-------------------------------------------------------|----------------------------------------------|
|        |                                    |   |                                                           | @ * • | วันที่เข้ารับการตรวจ:<br>วันที่ตรวจ:<br>สถานะการตรวจ: | 17/12/2024   00:15:08<br>-<br>เข้ารับการตรวจ |
| Ŕ      | ู้ แบบคัดกรองผู้ป่วย               | I | 🛱 แผนการรักษา                                             |       |                                                       |                                              |
|        | ] รายการสั่งจากแพทย์               |   |                                                           |       |                                                       | + เพิ่มข้อมูล                                |
|        | คำปรึกษาจากแพทย์                   |   | Care Plan<br>Tooth: 23                                    |       |                                                       | Active                                       |
|        | ู แผนการรักษา                      |   | Area: -<br>Plan By:<br>Update Date: 17/12/2024   09:57:34 |       |                                                       |                                              |
| ⊢<br>→ | ] นัดหมายครั้งกัดไป                |   | Care Blan                                                 |       |                                                       | Artius a m                                   |
| 庎      | <b>ู</b> การส่งต่อผู้ป่วย          | , | Tooth: 36<br>Area: -                                      |       |                                                       |                                              |
| E      | <ul> <li>จำหน่ายผู้ป่วย</li> </ul> |   | Plan By:<br>Update Date: 16/12/2024   15:46:13            |       |                                                       |                                              |
| *.4    | เอกสารชินยอม                       |   | Care Plan                                                 |       |                                                       | Active                                       |
| C      | 7้ เอกสารผู้ป่วย                   |   | Tooth: 27,28<br>Area: -                                   |       |                                                       |                                              |
| E      | ] ค่าใช้จ่าย                       |   | Update Date: 15/12/2024   21:48:50                        |       |                                                       |                                              |
| (      | ธนาคารเลือด                        |   | Care Plan                                                 |       |                                                       | Active                                       |
| Ē      | ] ประวัติการรักษา                  |   | Area: -<br>Plan By:                                       |       |                                                       |                                              |

ให้ผู้ใช้งานเลือกไปที่ 💻 เพื่อเข้าสู่หน้า Treatment Plan Group

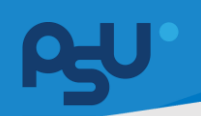

Document Version 2.1

#### DENTISTRY

| 04/10/2024   07:00 - 05/10/2024   06:59                                                                                                    | Active         |
|----------------------------------------------------------------------------------------------------|----------------|
| ครอบพันโลหะเคลือบพอรัชเลน (PFM)<br>Tooth/Surface: 11<br>Area: -<br>ICD-10: [K049] Other and unspecified diseases of pulp and periapical tiss<br>Standard Diagnosis: Previously treated with asymptomatic apical periodo<br>ICD-10: [A000] Cholera due to Vibrio cholerae 01, biovar cholerae<br>ICD-9: [9723] REPLACE TRACH TUBE | sues<br>ntitis |
| X1                                                                                                    |                |
|                                                                                                    |                |
| Total                                                                                                    | 6 000 00       |
| Total                                                                                                    | 6,000.00       |

## คู่มือการใช้งานระบบ (User Manual)

Document Version 2.1

#### DENTISTRY

| Treatm | Consent Form | n                 |                 |       |             |           | ×     | ×      |
|--------|--------------|-------------------|-----------------|-------|-------------|-----------|-------|--------|
|        | ÷            | Tre               | atment Plan Sum | mary  |             |           |       | +      |
|        | #            | Item Detail       | Unit Price      | Ξ QTY | =           | Sub Total | =     |        |
| X1     | 1            | Porcelain fused t | 6,000.00        | 1.00  |             | 6,000.00  |       | 0 B    |
|        |              |                   |                 |       | Total Price | 6,000     |       |        |
| Total  |              |                   |                 |       |             |           | Clear | 10.00  |
| Total  |              |                   | _               |       |             |           |       |        |
| Pendir |              |                   | Submit          |       |             |           |       | t Form |

จากนั้นให้ผู้ป่วยลงนามในเอกสาร Consent Form แล้วกดปุ่ม 🧲

สามารถกดที่ปุ่ม "Clear" เพื่อล้างข้อมูล แล้วลงนามใหม่ได้